به منظور ثبت نام در کارگاهها میتوانید از منوی اصلی، بخش "ثبت نهایی/خدمات/اسکان/..." بر روی گزینه "ثبت نهایی/خدمات/اسکان/..." کلیک کنید. در پنجره باز شده، لیست کنفرانسهای موجود برای شما نمایش داده میشود. در ابتدا باید بر روی دکمه "ثبت نام/سفارش خدمات/سفارش اسکان/..." در مقابل عنوان کنفرانس مورد نظر خود کلیک کنید.

| را مشخص نمائید (شکل ۱). | خدمات، نام کارگاه مورد نظر ر | و سپس از طریق انتخاب | در برگه خدمات، ابتدا "کارگاهها" |
|-------------------------|------------------------------|----------------------|---------------------------------|
|-------------------------|------------------------------|----------------------|---------------------------------|

|                                       |                   |                                              | ثبت نهایی / خدمات / اسکان /×                         | ــانها (آمار)          |
|---------------------------------------|-------------------|----------------------------------------------|------------------------------------------------------|------------------------|
| تعداد در هر صفحه (پیش فرض ۴) ▼        |                   |                                              |                                                      |                        |
|                                       | مخفف              |                                              |                                                      | عنوان                  |
| ثبت نام / سفارش خدمات / سفارش اسکان / | ECITY₀1X          |                                              | ی تحقیقات نوین در مهندسی برق کامپیوتر فناوری اطلاعات | کنفرانس مل             |
|                                       |                   |                                              |                                                      |                        |
|                                       |                   |                                              | ، اسکان و خوابگاه، تغذیه:                            | سفارش خدمات            |
|                                       |                   |                                              | اسکان و خوابگاه                                      | خدمات                  |
|                                       | •                 | انتخاب خدمات                                 | T                                                    | کارگاهه <mark>ا</mark> |
|                                       | ەذ                | انتخاب خدمات<br>امنیت و راه های مقابله با نف |                                                      |                        |
|                                       | ر<br>کاربردهای آن | تشنایی با Deep Learning و                    |                                                      |                        |
|                                       |                   |                                              |                                                      |                        |
| افزدون خدمات                          |                   |                                              |                                                      |                        |
|                                       |                   |                                              |                                                      |                        |

پس از اینکه کارگاههای مورد نظر خود را انتخاب کردید (شکل ۲) ، می توانید با استفاده از بارگزاری اسکن فیش واریزی، پرداخت هزینه خود را اعلام نمائید. جهت این کار کافی است با کلیک بر روی دکمه "بررسی و ثبت فیش بانکی" در پنجره جدید باز شده، فایل اسکن شده فیش واریزی مبلغ را بارگزاری نمائید و منتظر تایید سفارش از سمت بخش مالی کنفرانس باشید.

لازم به توضيح است، تائيد سفارش فوق ممكن است زمانبر باشد. پس از تائيد پرداخت، موارد سفارش شما فعال خواهد شد.

| نها (آمار                                        | می شبت نهایی / خدمات / اسکان /×                                                                                                    |                                                                               |                                                                            |                 |                                  |                                                                                                    |
|--------------------------------------------------|----------------------------------------------------------------------------------------------------|-------------------------------------------------------------------------------|----------------------------------------------------------------------------|-----------------|----------------------------------|----------------------------------------------------------------------------------------------------|
| کارگا                                            | ▼ لوھ                                                                                                    | آشنایی با Deep Learning و کاربردهای آن ▼                                      | ربردهای آن 🔻                                                               |                 |                                  |                                                                                                    |
| قيمت                                             | (ریال): ۴۰۰٬۰۰۹                                                                                                    |                                                                               |                                                                            |                 |                                  |                                                                                                    |
| حدائد                                            | ر تعداد ثبت سرویس برای هر کاربر: ۱                                                                                                    |                                                                               |                                                                            |                 |                                  |                                                                                                    |
|                                                  |                                                                                                    |                                                                               |                                                                            |                 |                                  |                                                                                                    |
|                                                  |                                                                                                    |                                                                               |                                                                            |                 |                                  | افزدون خدمات                                                                                                    |
|                                                  |                                                                                                    |                                                                               |                                                                            |                 |                                  |                                                                                                    |
|                                                  |                                                                                                    |                                                                               |                                                                            |                 |                                  |                                                                                                    |
|                                                  |                                                                                                    |                                                                               |                                                                            |                 |                                  |                                                                                                    |
| ليست خا                                          | مات، خوابگاه ها و … که شما انتخاب کرده اید                                                                                                    |                                                                               |                                                                            |                 |                                  |                                                                                                    |
| لیست خا<br><mark>توجه کنید</mark><br>#           | ماده خوابگاه ها و که شدا انتخاب کرده اید<br>. که خدمانه، اسکان و بقیه مواردی که شما در این بخش انتخاب می کنید به منزله مرزوه :<br>عقوان                                                                        | تلقی نمی شود و مزارد وقتی ثبت خواهند شد که شما آن ه<br>زوع/                   | د شد که شما آن ها را ثبت نهایی نمایید.<br>هزینه                            | تعداد           | محموع                            |                                                                                                    |
| لیست خا<br><mark>توجه کنید</mark><br>#           | مات، خوایگاه ها و که شما انتخاب کرده اید<br>که خدماته اسکان و یقیه مواردی که شما در این بخش انتخاب می کنید به منزله «زیره»<br>عنوان<br>آشناب با Deep Learnin و کارد دهای آرد.                                  | اللی لمی فود و موارد والی لیت خواهند شد که شما آن ه<br>نوع<br>خدمات           | د فد که شما آن ها را ثبت نهایی نمایید.<br>هزینه<br>بات ۲۰۰۰۰۰۰             | تعداد           | مجموع                            |                                                                                                    |
| لیست خا<br><mark>توجه کنید</mark><br>#           | ماده خوایگاه ها و که شما انتخاب کرده اید<br>که خدمانه اسکان و بقیه مواردی که شما در این بهش انتخاب می کنید به منزله «رزیو»<br>عنوان<br>آشنایی با Deep Learning و کاربردهای آن                                  | تلقی لمی قود و موارد رقتی ثبت خواهد شد که شما آن ه<br>نوع<br>خدمات            | د فد که شدا آن ها را لیت نیایی نمایید.<br>هزینه<br>بات ۴۰۰۰۰۰۰             | تعداد<br>۱      | <b>مجموع</b><br>۴۰۰۰۰۰           | ×                                                                                                    |
| ليست خا<br><mark>توجه كنيد</mark><br>#<br>ا      | مات خوایگاه ها و که شما انتخاب کرده اید<br>که خدمانه اسکان و یقیه مواردی که شما در لین بعض انتخاب می کنید به منزله «رزوه<br>عقوان<br>آشنایی با Deep Learning و کاربردهای آن<br>امنیت و راه های مقابله با نفوذ  | تلقی نمی شود و موارد وقتی لبت خواهند شد که شما آی ه<br>نوع<br>خدمات<br>خدمات  | د هد که هنا آن ها را قبت تهایی نمایید<br>هزینه<br>ات<br>ات<br>۲۰۰۰ منابع   | تعداد<br>۱      | <b>مجموع</b><br>۲۰۰۰۰۰           | ×<br>×                                                                                                    |
| ليست خا<br><mark>توجه كليه</mark><br>#<br>]<br>Y | ماحد خوایگه ها و که شما انتخاب کرده اید<br>که خدماحه اسکان و یقیه مواردی که قسا در این پیش انتخاب می کنید به منزله مرزوه<br>عنوان<br>آشنایی با Deep Learning و کاربردهای آن<br>امنیت و راه های مقابله با نفوذ  | للقى نىى فود و موارد وقتى ئېت خواهند شد كه شنا آن ه<br>نوع<br>خدمات<br>خدمات  | د قد که هما آن ما را لیت نهایی نمایید.<br>هزینه<br>ات<br>ات Feeecoo        | تعداد<br>۱<br>۱ | <b>مجموع</b><br>۲۰۰۰۰۰<br>۴۰۰۰۰۰ | ×<br>×                                                                                                    |
| ليست خا<br><mark>توجه كنيم</mark><br>#<br>ا      | ماد، خوایگاه ها و که شما انتخاب کرده اید<br>که خدمانه اسکان و بقیه مواردی که قط در این بخش انتخاب می کنید به منزله «زریو»<br>عنوان<br>آشنایی با Deep Learning و کاربردهای آن<br>امنیت و راه های مقابله با نفوذ | اللى لمى فود و موارد والتى ليت خواهند قد كه قما آن ه<br>نوع<br>خدمات<br>خدمات | د فد که فدا م ها را لبت نهایی نمایید.<br>هزینه<br>ابت Foocoo<br>بات Foocoo | تعداد<br>۱<br>۱ | مجموع<br>۲۰۰۰۰۰<br>۴۰۰۰۰۰        | المالية   المالية  المالية< |